## **Hierarchy Management | Overview**

16/06/2025 4:26 pm AEST

# **Table of Contents**

1. Overview

- 2. Navigating Down the Hierarchy
- 3. Navigating Up the Hierarchy
- 4. What's Next?

#### **Overview**

GameDay Passport's platform is built on a hierarchical structure, allowing National, State, Association, and Club level administrators to manage their own organisations and those directly beneath them.

This structure provides a clear chain of command and data visibility. For example, a State administrator can view and manage all Associations and Clubs within their state, while a Club administrator can only manage their specific club and its teams. Navigating between these levels is a fundamental aspect of using the GameDay Passport platform.

Тор

# Navigating Down the Hierarchy

Administrators can easily "drill down" from their current organisational level to a lower level in the hierarchy (e.g. from a State to an Association, or a Club to a Team).

From a higher-level dashboard (e.g. National/State), select the lower-level menu item from the left-hand navigation. In this example, from a state dashboard, we can click **Associations**.

| GAMEDAY                                                                                                    | Q Search          | 1                                                                                               |                   | 🛞 🌔 🕐 🌲 🗱 🔞 |
|----------------------------------------------------------------------------------------------------|-------------------|-------------------------------------------------------------------------------------------------|-------------------|-------------|
| Silverwood Sports<br>State                                                                                                    | Silverwood Sports | st Started                                                                                      |                   |             |
| Image: Constraint of the second second s | Add/Edit Logo     | S Edit<br>s<br>orne Street<br>e<br>AUSTRALIA, 3121<br>mmer (Contact)<br>000 (Phone)<br>mail.com |                   |             |
| 용용 Member Profile Portal<br>Reports<br>Marketplace                                                                                                    | Members           | Players by Gender                                                                               | Players by Gender | Players     |

From the list that appears, click the **VIEW (magnifying glass)** icon of the organisation you wish to view.

| 🔓 GAMEDAY                                                | <u>2</u> C | Search. | . <b>††</b>                       |                |            | ₿ 6                   | 0 🜲 🌣   |  |  |  |
|----------------------------------------------------------|------------|---------|-----------------------------------|----------------|------------|-----------------------|---------|--|--|--|
| Silverwood Sports<br>State Associations - GameDay Sports |            |         |                                   |                |            |                       |         |  |  |  |
| Dashboard                                                |            |         |                                   |                |            | Showing Name Includi  | Active  |  |  |  |
|                                                          |            |         | Name                              | Contact        | Phone      | Email                 | Active? |  |  |  |
| (\$) Finances                                            | *          | đ       | Silverwood Basketball Association | Willow Beasley | 0390001000 | support@mygameday.app |         |  |  |  |
| Clearances & Permits                                     | •          |         | Silverwood Dodgeball Association  |                |            |                       |         |  |  |  |
| Courses                                                  | •          | đ       | Silverwood Ice Hockey Association | Dustin Fischer | 0390001000 | hello@mygameday.app   |         |  |  |  |
| Registrations                                            | •          | ā       | Sliverwood Sports Association     | Darryl Monk    | 0390001000 | sophle@email.com      |         |  |  |  |
| <u>ዶዮ</u> 용 Member Profile Portal                        |            |         |                                   |                |            |                       |         |  |  |  |
| P Reports                                                |            |         |                                   |                |            |                       |         |  |  |  |
| Marketplace                                              |            |         |                                   |                |            |                       |         |  |  |  |
|                                                          |            |         |                                   |                |            |                       |         |  |  |  |

You will now be on the dashboard for that organisation. You can continue to drill down the hierarchy by repeating the process. For example, from the Association dashboard, select **Clubs** > **LIST CLUBS** then select a specific club from the list.

| Ġ GAMEDAY                                       | <b>G</b> Q | Search | . tî‡                 |                 |                   | 🟟 🏟                       | (?) 🌲 🏟 💦     |
|-------------------------------------------------|------------|--------|-----------------------|-----------------|-------------------|---------------------------|---------------|
| Silverwood Sports<br>Association<br>Association | ~          | Clubsi | n Association         |                 |                   |                           | ADD           |
| 🟠 Dashboard                                     |            | 010031 |                       |                 |                   |                           |               |
| My Organisation New                             | •          |        |                       |                 |                   | Showing Name Including    | Status Active |
| Finances                                        | *          |        | Name                  | Contact         | Club Phone        | Club Email                | Active?       |
| 828 Members                                     | . /        | đ      | Bears                 | Ivory Vaughn    | 0400100100        | xokosifi@mailinator.com   |               |
| Competitions                                    | •          | đ      | Cyclones Sports Club  | Craig Ayala     | 0390006000        | cyclones@email.com        |               |
| ~                                               |            | Ēđ     | Demons                |                 |                   | demons@email.com          |               |
| Clubs                                           | *          | Ēđ     | Eagle Warriors SC     | Stacey Mckinney | 03 9000 3000      | fusybycog@mailinator.com  |               |
| List Clubs                                      |            | ĒQ     | Eagles                |                 |                   | r.stewart@sportstg.com    |               |
| Pending Clubs                                   |            | đ      | Galaxy Sports Club    |                 | +1(544)725-5114   | folopi@mailinator.com     |               |
| Club Championships                              |            | ā      | Horizon United        |                 | 03 9000 3000      | jen@email.com             |               |
| VR Tooms                                        |            | ā      | Jetstream Sports Club | Carla Baker     | 0390005000        | jetstream@mailinator.com  |               |
|                                                 |            | ā      | Lakeside Strikers     |                 | +1(287)758-7297   | wumisaposu@mailinator.com |               |
| ፼⊋ Communications                               |            | đ      | Legends United        |                 | +1(295)992-89     | qavudakaci@mailinator.com |               |
| Registrations                                   | *          | đ      | Mountainview Rovers   |                 | +1 (715) 717-8144 | kemowaj@mailinator.com    |               |

From the Club dashboard, you can then navigate to the **Teams** menu and select a specific team to manage.

| GAMEDAY                        | G | Q s  | Search. |                        | ŧt                   |        |                   |                    |                     | 🛞 🎯                  | ? 🌲              | ¢ (    |
|--------------------------------|---|------|---------|------------------------|----------------------|--------|-------------------|--------------------|---------------------|----------------------|------------------|--------|
| Cyclones Sports Club<br>Club   | ~ |      |         |                        |                      |        |                   |                    |                     |                      |                  | ADD    |
| 🗇 Dashboard                    | ( | • Te | ams     | s in Club              |                      |        |                   |                    |                     |                      |                  |        |
| My Organisation NEW            | * |      |         |                        |                      |        |                   | Showing Name Inclu | ding Season         | Age Group            | Status<br>Active |        |
| Finances                       | * |      |         | Team Name              | Competition          | Season | # Members in Team | Age Group          | Contact Name        | Email                | Phone            | Active |
| 28 Members                     | * |      | đ       | Cyclone Sports Juniors |                      |        | 0                 | rige or outp       | Chantale Pennington | jizec@mailinator.com | 04001            |        |
| ♀ Competitions                 | * |      | Ēð      | Cyclone Sports Seniors | 2025 Men's Home & Aw | 2025   | 5                 | Age 18             | Johnny Jones        | jizec@mailinator.com | 04001            |        |
| Y Teams<br>Teams<br>Team Entry | · |      |         |                        |                      |        |                   |                    |                     |                      |                  |        |
| Dommunications                 |   |      |         |                        |                      |        |                   |                    |                     |                      |                  |        |
| Registrations                  | * |      |         |                        |                      |        |                   |                    |                     |                      |                  |        |
| P Reports                      |   |      |         |                        |                      |        |                   |                    |                     |                      |                  |        |
| Aarketplace                    |   |      |         |                        |                      |        |                   |                    |                     |                      |                  | ?      |
|                                |   |      |         |                        |                      |        |                   |                    |                     |                      |                  |        |

Тор

## Navigating Up the Hierarchy

Once you have navigated down the hierarchy, you can easily move back up to any higher level using the breadcrumb navigation menu located in the top-left of the page.

| GAMEDAY                        | G (        | Q Search            | ťťĮ                  |                                                        |              |             |              |                                         | - 🖨 🕲                | D 🌲 🏟 🦻         |
|--------------------------------|------------|---------------------|----------------------|--------------------------------------------------------|--------------|-------------|--------------|-----------------------------------------|----------------------|-----------------|
| Cyclone Sports Seniors<br>Team | ~ <b>K</b> | Cyclone Spor        | ts Seniors           |                                                        |              |             |              |                                         |                      | Invite Teammate |
| Dashboard                      |            |                     | Details 🖻            | dit                                                    |              |             |              |                                         |                      |                 |
| My Organisation NEW            | *          |                     | Team Code            | 22877432                                               |              |             |              |                                         |                      |                 |
| And Members                    | •          |                     | Address              | 72 North First Aven<br>Melbourne<br>Victoria Australia | ue<br>3000   |             |              |                                         |                      |                 |
| 딸 Competitions                 | Ŧ          | Add/Edit Logo       | Contact              | Johnny Jones                                           |              |             |              |                                         |                      |                 |
| (\$) Transactions              |            |                     | Email                | jizec@mailinator.c                                     | om           |             |              |                                         |                      |                 |
| P Reports                      |            |                     | Mobile               | 0400100200                                             |              |             |              |                                         |                      |                 |
| 🕞 Marketplace                  |            |                     |                      |                                                        |              |             |              |                                         |                      |                 |
|                                |            | i If you experier   | ice any problems wit | h GameDay or you wish to                               | o provide ar | ny feedback | please conta | ct us at <u>support.mygameday.app</u> . |                      |                 |
|                                |            | Competition I       | listory              |                                                        |              |             |              |                                         |                      |                 |
|                                |            | Competition Title   |                      | Date Started                                           | Grade        | Level       | Туре         | Team Active in Competition ?            | Active Competition ? | Season          |
|                                |            | 2025 Men's Home & A | way Competition      | 05/10/2024                                             | 1            | Seniors     | Seniors      | Yes                                     | Yes                  | 2025            |

Then, click on the name of the organisation level you wish to return to, and you'll be taken straight to the dashboard of that organisation.

| GAMEDAY G                                                                                                    | Q Search                             | ŧţ                                            |                                                                                                |           |               |              |                                         | 🚯 🎯                  | ) 🌲 🔅       | RS     |
|----------------------------------------------------------------------------------------------------|--------------------------------------|-----------------------------------------------|------------------------------------------------------------------------------------------------|-----------|---------------|--------------|-----------------------------------------|----------------------|-------------|--------|
| Silverwood Sports<br>State                                                                                                    | Cyclone Sports                       | Seniors                                       |                                                                                                |           |               |              |                                         |                      | Invite Tear | nmates |
| Silverwood Sports Association<br>Association<br>2025 Men's Home & Away<br>Competition<br>Competition<br>Cyclones Sports Club<br>Club<br>Cyclone Sports Seniors<br>Team | Add/Edit Logo                        | Details Ed<br>Team Code<br>Address<br>Contact | It<br>22877432<br>72 North First Avenur<br>Melbourne<br>Victoria, Australia, 3<br>Johnny Jones | 9         |               |              |                                         |                      |             |        |
| Dashboard                                                                                                    |                                      | Email                                         | jizec@mailinator.con                                                                           | <u>n</u>  |               |              |                                         |                      |             |        |
| Station New 🔹                                                                                                    |                                      | Mobile                                        | 0400100200                                                                                     |           |               |              |                                         |                      |             |        |
| 원원 Members ·<br>및 Competitions ·<br>() Communications                                                                                                    | if you experience<br>Competition His | any problems with<br>story                    | GameDay or you wish to p                                                                       | rovide ar | ny feedback p | olease conta | ct us at <u>support.mygameday.app</u> . |                      |             |        |
| (\$) Transactions                                                                                                    | Competition Title                    |                                               | Date Started                                                                                   | Grade     | Level         | Туре         | Team Active in Competition ?            | Active Competition ? | Season      |        |
| P Reports                                                                                                    | 2025 Men's Home & Away               | Competition                                   | 05/10/2024                                                                                     | 1         | Seniors       | Seniors      | Yes                                     | Yes                  | 2025        | (?)    |
| 街 Marketplace                                                                                                    | © Copyright GameDay. All righ        | nts reserved. <b>Powere</b>                   | d by GameDay                                                                                   |           |               |              |                                         |                      |             |        |

Тор

#### What's Next?

Now that you understand how to navigate the hierarchy, you may want to learn more about managing your organisations.

- F How do I add a new Club to my Association?
- *F* How do I set up a Club Affiliation form?
- *f* How do I create a new Team?
- *F* How do I set up a Team registration form?